【PDF ファイルに貼付けができない場合】

ファイルの開き方を変更することによって貼付けができるようになります。

- ① PDF ファイルで開かれたファイルをパソコン上のデスクトップに保存する。
- ② デスクトップに保存されたファイルを右クリックで選択して、『プログラムから開く』
   →『Adobe Acrobat Reader DC』で開く。(下図参照)
- ③ コピーした表を開かれたファイルに HP 上の指示通り、表を Ctrl+V で貼り付ける

| Ŕ | Adobe Acrobat Reader DC で開く<br>開く(O)<br>印刷(P)<br>このフォルダーをISL AlwaysOnで共有する<br>共有 |   |                                                                                                    |
|---|----------------------------------------------------------------------------------|---|----------------------------------------------------------------------------------------------------|
|   | プログラムから開く(H)                                                                     | > | Adobe Acrobat Reader DC                                                                                                    |
|   | アクセスを許可する(G)<br>以前のパージョンの復元(V)                                                   | > | <ul> <li>Google Chrome</li> <li>Google Chrome</li> <li>Google Chrome</li> <li>Microsoft Edge</li> <li>Word 2016</li> <li>Microsoft Store を検索する(S)<br/>別のプログラムを選択(C)</li> </ul> |
|   | 送る(N)                                                                            | > |                                                                                                    |
|   | 切り取り(T)<br>コピー(C)                                                                |   |                                                                                                    |
|   | ショートカットの作成(S)<br>削除(D)<br>名前の変更(M)                                               |   |                                                                                                    |
|   | プロパティ(R)                                                                         |   |                                                                                                    |

▲デスクトップ上に保存されたファイルの開き方